## Employee Self Service-Hourly Timecard

### Microsoft Authenticator (MFA)

Access to PeopleSoft from remote locations (off campus) requires Microsoft Authenticator (MFA) Example: Approving purchases, submitting absence and timecards, approving a workflow, etc. UTRGV uses Microsoft Multifactor Authenticator (MFA) to keep our information and applications secure.

For more information please visit: <a href="https://utrgv.edu/mfa">https://utrgv.edu/mfa</a>

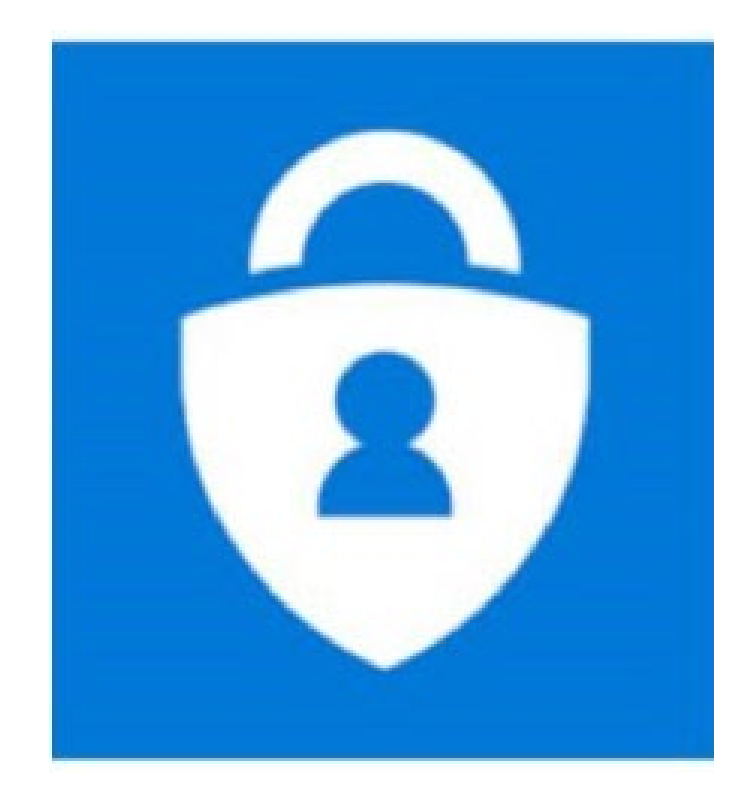

#### Log In

- 1. Navigate to <u>https://my.utrgv.edu</u>
- 2. Type in your credentials.
- 3.PeopleSoft may be found in the Applications section of your MyUTRGV Homepage.

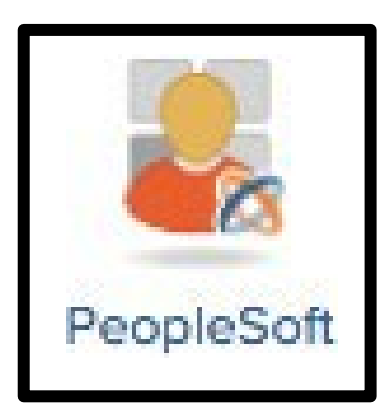

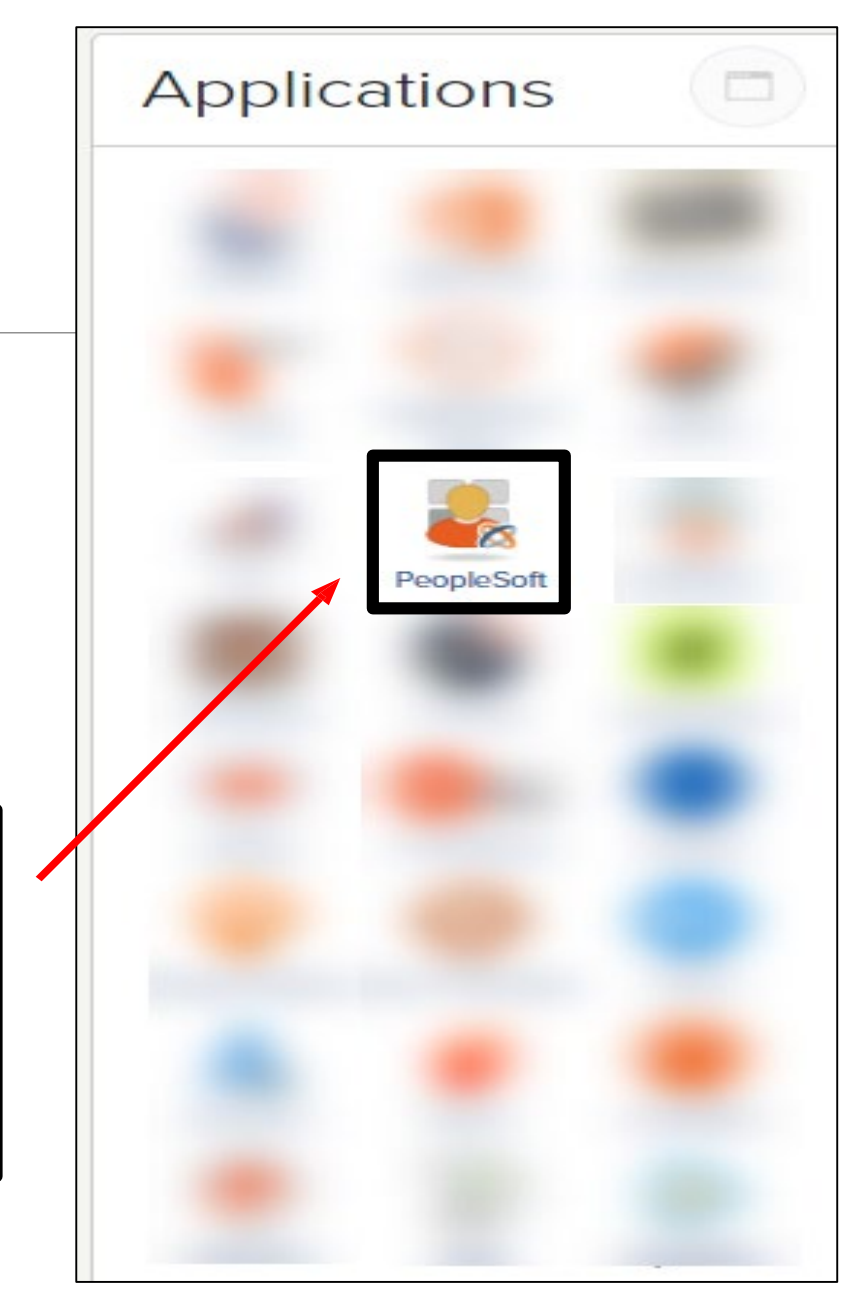

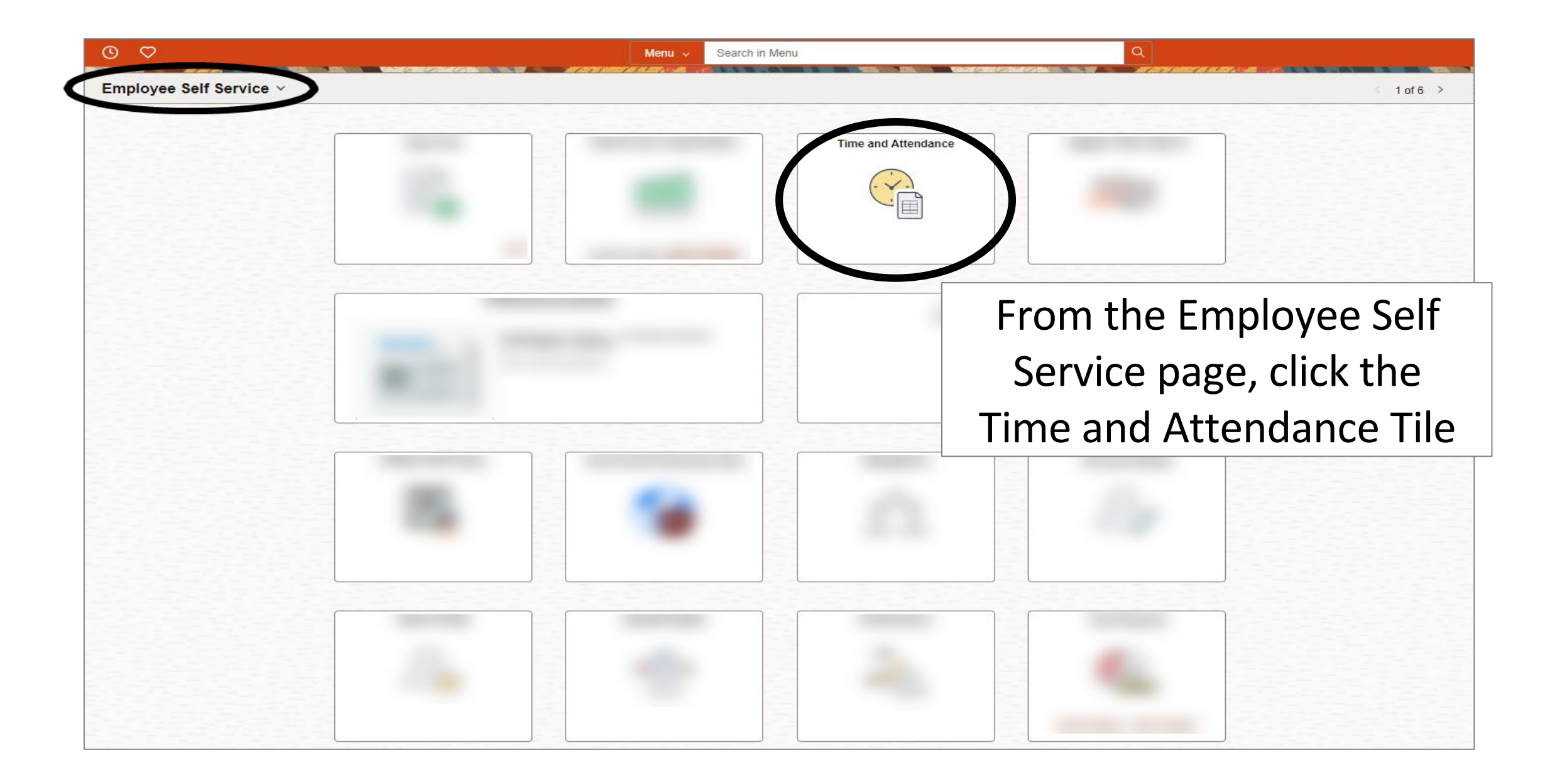

|                     | Q Search in Menu                                | Δ ÷ : | Ø |
|---------------------|-------------------------------------------------|-------|---|
| Time and Attendance |                                                 |       | : |
| Time and Attendance | Click the Enter Time tile to open the Timesheet |       |   |
|                     |                                                 |       |   |

| cheduled          | → April 1, :<br>0.00   Rep | Belov<br>orkec<br>E | v you<br>l, Sele<br>nter i | can er<br>ect REG<br>n and o | nter th<br>3 – Reg<br>out tir | ie tim<br>gular a<br>ne. | e<br>and            |          |     | *View By Period ~ |
|-------------------|----------------------------|---------------------|----------------------------|------------------------------|-------------------------------|--------------------------|---------------------|----------|-----|-------------------|
|                   | Day Summary                | 8                   | Select All Dele            | out                          | In                            | Out                      | Time Reporting Code | Comments |     |                   |
| <b>) 1</b><br>Apr | Tuesday<br>Reported 0.00   | C                   | 9:00:00AM                  | 2:30:00PM                    | >                             |                          | 00 REG - Regular    | × _⊐     | + - |                   |
| <b>)2</b>         | Wednesday Reported 0.00    | ⊘ □                 |                            |                              |                               |                          |                     | •        | + - |                   |
| )3                | Thursday                   | 0                   |                            |                              |                               |                          |                     | <b>v</b> |     |                   |

| April 1, 2025 - April 15, 2025     Scheduled 0.00   Reported 0.00 Hours |         | Scient All |              |     |   | Y<br>to | 'ou<br>o sa<br>a <sup>:</sup><br>Clio | have<br>ve a<br>t a la<br>ck oi | e the<br>nd c<br>ater<br>n l | e o<br>com<br>tim<br>but | ption<br>plo<br>ne.<br>toi | on<br>ete<br>n |   |
|-------------------------------------------------------------------------|---------|------------|--------------|-----|---|---------|---------------------------------------|---------------------------------|------------------------------|--------------------------|----------------------------|----------------|---|
| Davi Summanı                                                            |         | Select All | Delete       |     | 1 |         | Out                                   | Time                            | Deposition Code              |                          |                            |                |   |
| 01 Tuesday                                                              |         |            |              | uı  | m |         | Out                                   | Time                            | Reporting Code               |                          | omments                    |                |   |
| Apr Reported 0.00                                                       | $\odot$ | 9:00:00A   | M 2:30:00PM  | I [ |   |         |                                       | 00 REG - R                      | egular                       | *                        |                            | +              | - |
| 02 Wednesday                                                            |         |            |              |     |   |         |                                       |                                 |                              |                          |                            |                |   |
| Apr Reported 0.00                                                       | $\odot$ | B:00:00A   | M 11:30:00AM | M   |   |         |                                       | 00 REG - R                      | egular                       | ~                        |                            | +              | - |
| 0.3 Thursday                                                            |         |            |              |     |   |         |                                       |                                 |                              |                          |                            |                |   |
| Apr Reported 0.00                                                       | $\odot$ | 9:00:00AI  | M 12:00:00PM | M   |   |         |                                       | 00 REG - R                      | egular                       | ~                        |                            | +              | - |

|                      |                                |         |                              | S | Click<br>AVE FO | c on<br>R LATER     |             |     |   |                       |
|----------------------|--------------------------------|---------|------------------------------|---|-----------------|---------------------|-------------|-----|---|-----------------------|
|                      | April 1, 2025 - April 15, 2025 |         |                              |   |                 |                     |             |     |   | *View By Period >     |
| Schedule             | d 0.00   Reported 0.00 Hours   |         |                              |   |                 |                     |             |     |   | Clear Unsaved Punches |
| 0                    |                                |         |                              |   |                 |                     |             |     |   | Print Timesheet       |
|                      |                                |         | Select All Delete            |   |                 |                     |             | ts  |   |                       |
| <u> </u>             | Day Summary                    |         | In Out                       |   | In Out          | Time Reporting Code | Comments    |     | 1 |                       |
| O1<br>Apr            | Reported 0.00                  | $\odot$ | 9:00:00AM         2:30:00PM  |   |                 | 00 REG - Regular    | ▼ □         | + - |   |                       |
| 02<br><sub>Apr</sub> | Wednesday<br>Reported 0.00     | $\odot$ | □ 8:00:00AM 11:30:00AM       |   |                 | 00 REG - Regular    | •           | + - |   |                       |
| <b>03</b><br>Apr     | Thursday<br>Reported 0.00      | $\odot$ | 9:00:00AM         12:00:00PM |   |                 | 00 REG - Regular    | <b>&gt;</b> | + - |   |                       |
|                      |                                | —       |                              |   |                 |                     |             |     |   |                       |

#### **IMPORTANT:**

If you have <u>submitted</u> the wrong timesheet, you can delete the timesheet. Using the **DELETE** button will remove the timesheet.

Please proceed with submitting the correct timesheet to your Supervisor.

|          |                                |         |                 |            |    | •   |                     |          |       |       |             |
|----------|--------------------------------|---------|-----------------|------------|----|-----|---------------------|----------|-------|-------|-------------|
|          | April 1, 2025 - April 15, 2025 |         |                 |            |    |     |                     |          |       | *View | By Period V |
| Schedule | d 0.00 Reported 0.00 Hours     |         |                 |            |    |     |                     |          |       |       |             |
|          |                                |         |                 |            |    |     |                     |          |       |       |             |
| 0        |                                |         |                 |            |    |     |                     |          |       |       | Submit      |
|          |                                |         | Select All Dele | te         |    |     |                     |          |       |       |             |
|          | Day Summary                    |         | In              | Out        | In | Out | Time Reporting Code | Comments |       |       | I           |
| 01       | Tuesday                        |         |                 |            |    |     |                     |          |       |       |             |
|          | 5                              | $\odot$ | 9:00:00AM       | 2:30:00PM  |    |     | 00 REG - Regular    | •        | + $-$ |       |             |
| Apr      | Reported 0.00                  |         |                 |            |    |     |                     |          |       |       |             |
|          |                                |         |                 |            |    |     |                     |          |       |       |             |
| 02       | Wednesday                      |         |                 |            |    |     |                     |          |       |       |             |
| 0.00     | Reported 0.00                  | $\odot$ | 8:00:00AM       | 11:30:00AM |    |     | 00 REG - Regular    | ▶ □      | + -   |       |             |
| Apr      |                                |         |                 |            |    |     |                     |          |       |       |             |
| 02       | Thursday                       |         |                 |            |    |     |                     |          |       |       |             |
| 03       |                                |         | 0.00.00 AM      | 12-00-00DM |    |     |                     |          |       |       |             |
| Apr      | Reported 0.00                  | $\odot$ | 9.00.00AM       | 12.00.00PM |    |     | 00 REG - Regular    |          | + -   |       |             |
|          |                                |         |                 |            |    |     |                     |          |       |       |             |
|          |                                |         |                 |            |    |     |                     |          |       |       |             |
|          |                                |         |                 |            |    |     |                     |          |       |       |             |
|          |                                |         |                 |            |    |     |                     |          |       |       |             |
|          |                                |         |                 |            |    |     |                     |          |       |       |             |

As per policy ADM 04-408, time records are official certifications of time worked and as such should be completed carefully and accurately.

| Schedule  | April 1, 2025 - April 15, 2025           d         0.00         Reported         0.00 Hours |         |   |                 |           |    |     | *View By Period ~            |
|-----------|---------------------------------------------------------------------------------------------|---------|---|-----------------|-----------|----|-----|------------------------------|
| (i)       |                                                                                             |         | 1 | Select All Dele | te        |    |     | Submit                       |
| 0.4       | Day Summary                                                                                 |         |   | In              | Out       | In | Out | Time Reporting Code Comments |
| O1<br>Apr | Reported 0.00                                                                               | $\odot$ |   | 9:00:00AM       | 2:30:00PM |    |     | 00 REG - Regular V P + -     |
| 02        | Wednesday                                                                                   |         |   |                 |           |    |     |                              |
| Apr       | Reported 0.00                                                                               | $\odot$ |   |                 |           |    |     | After all hours worked have  |
| 03        | Thursday                                                                                    | 0       |   |                 |           |    |     | been entered, click Submit.  |
|           |                                                                                             |         |   |                 |           |    |     |                              |
|           |                                                                                             |         |   |                 |           |    |     |                              |
|           |                                                                                             |         |   |                 |           |    |     |                              |
|           |                                                                                             |         |   |                 |           |    |     |                              |

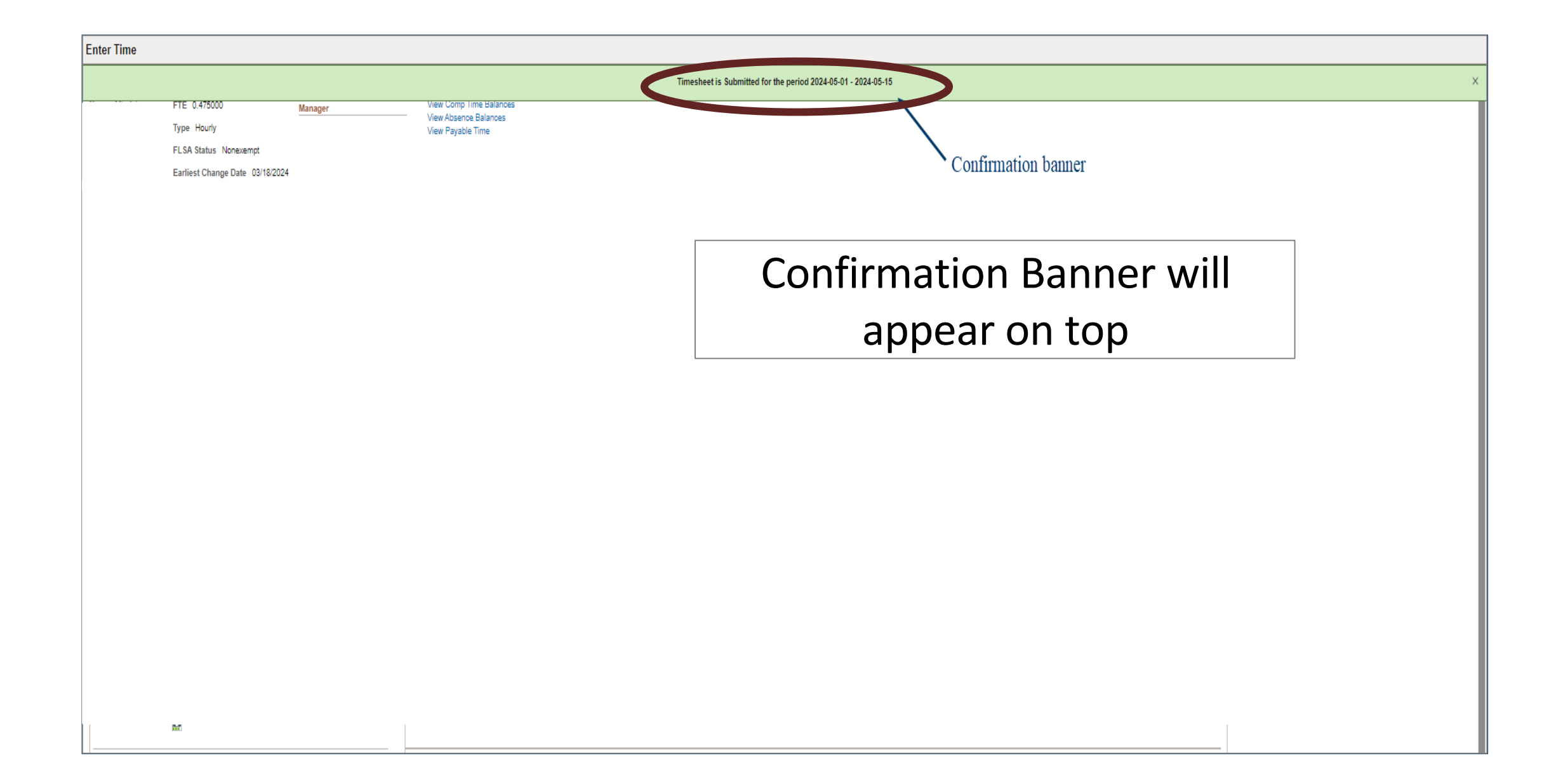

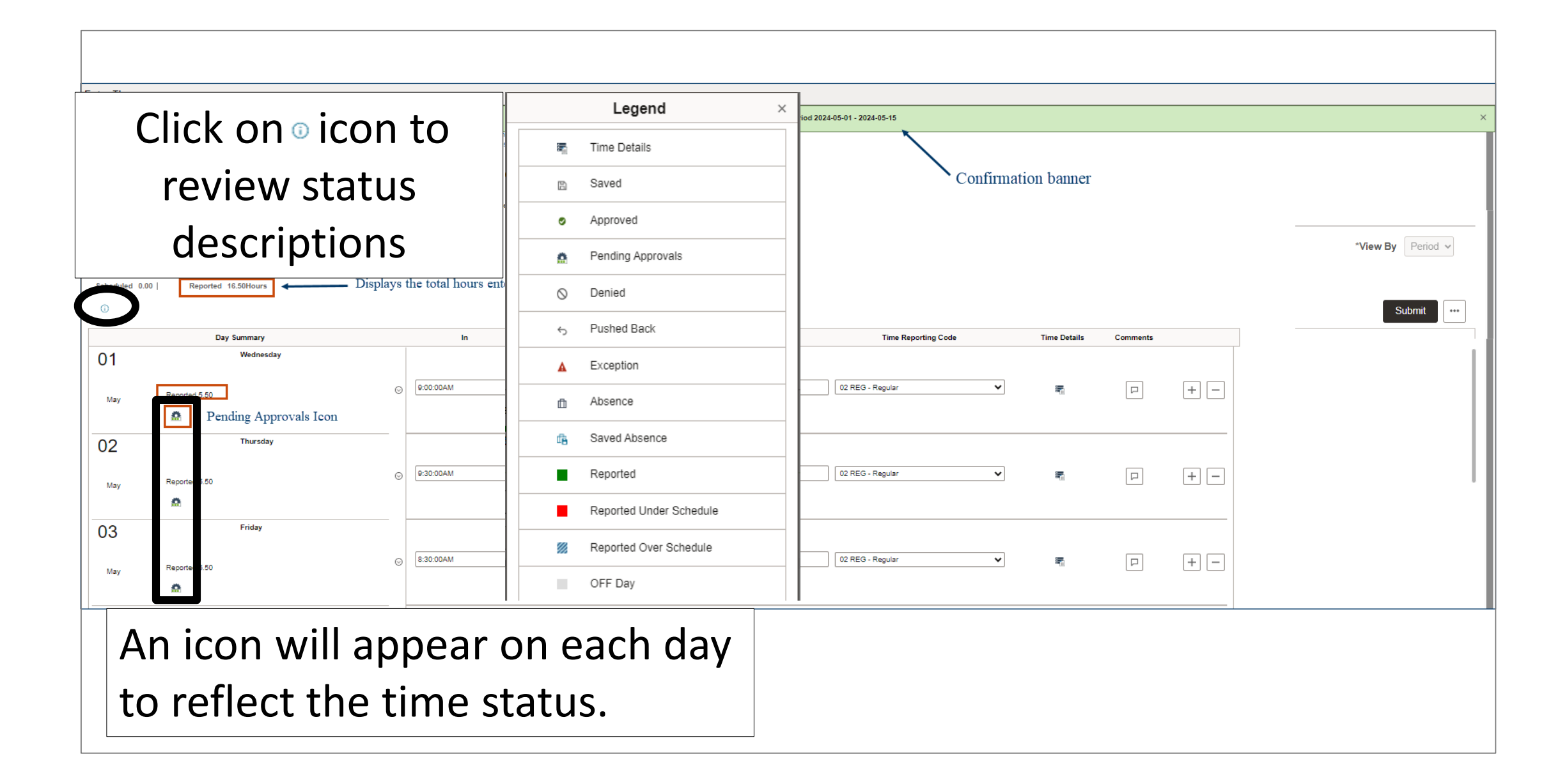

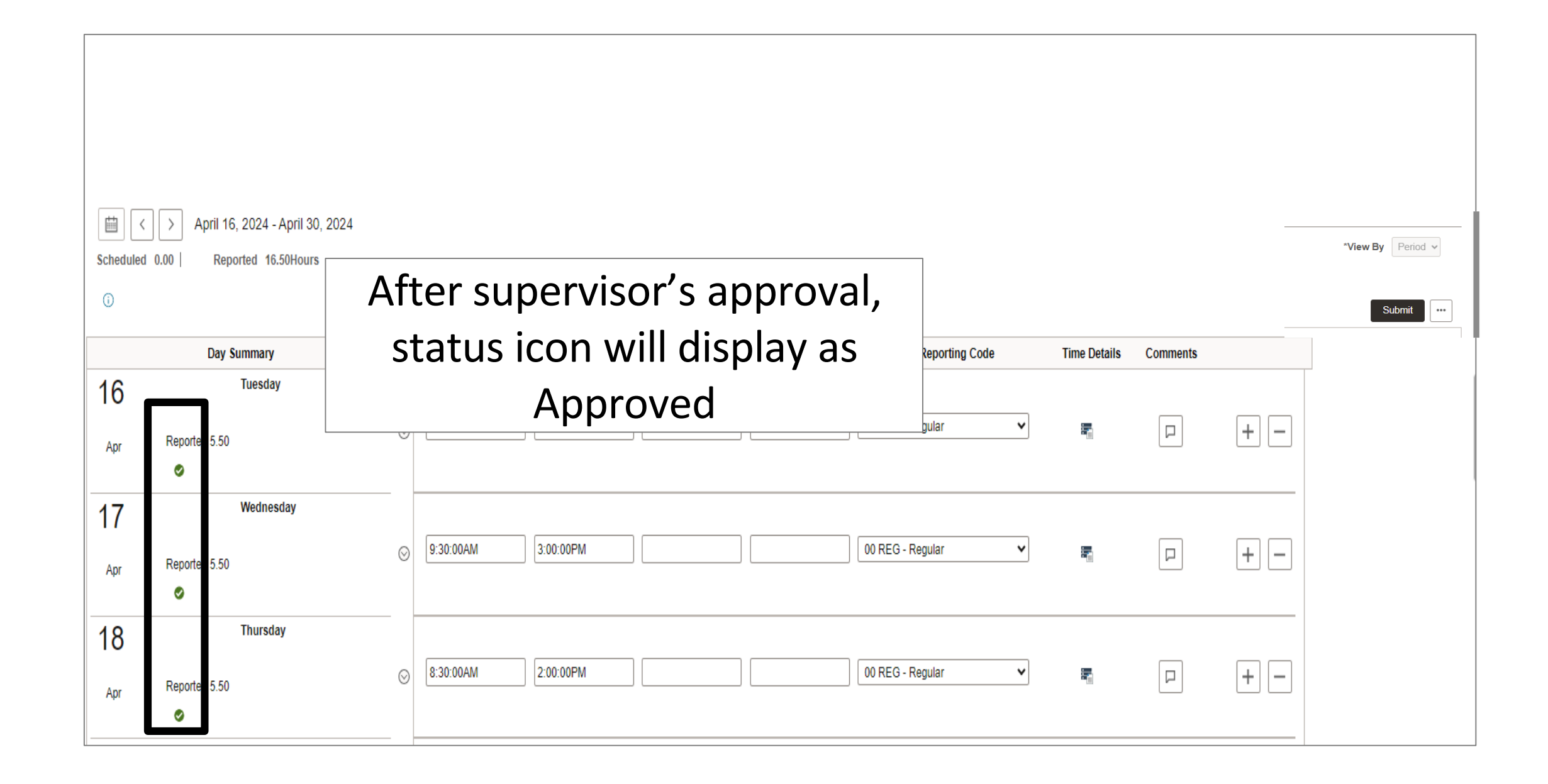

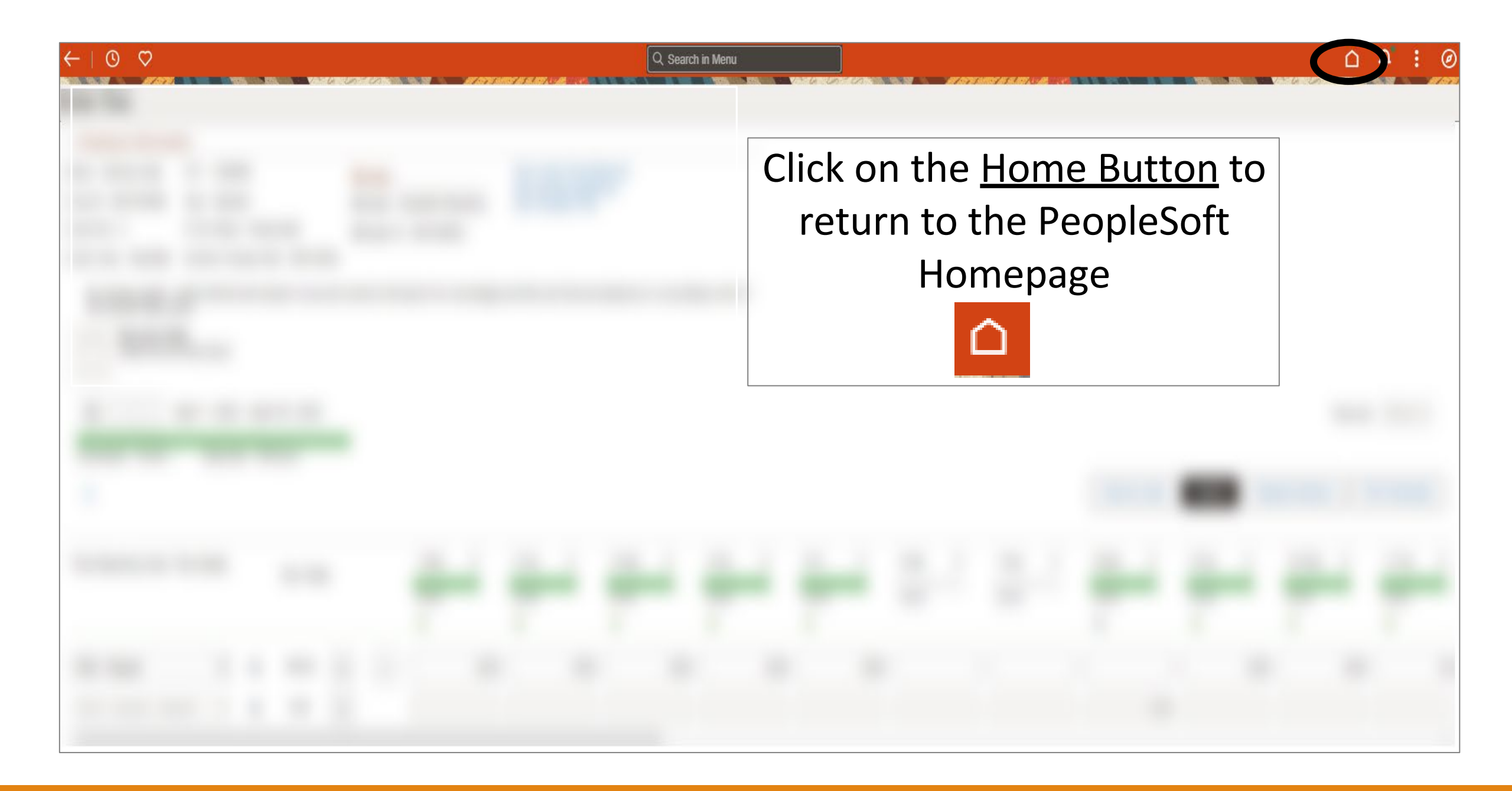

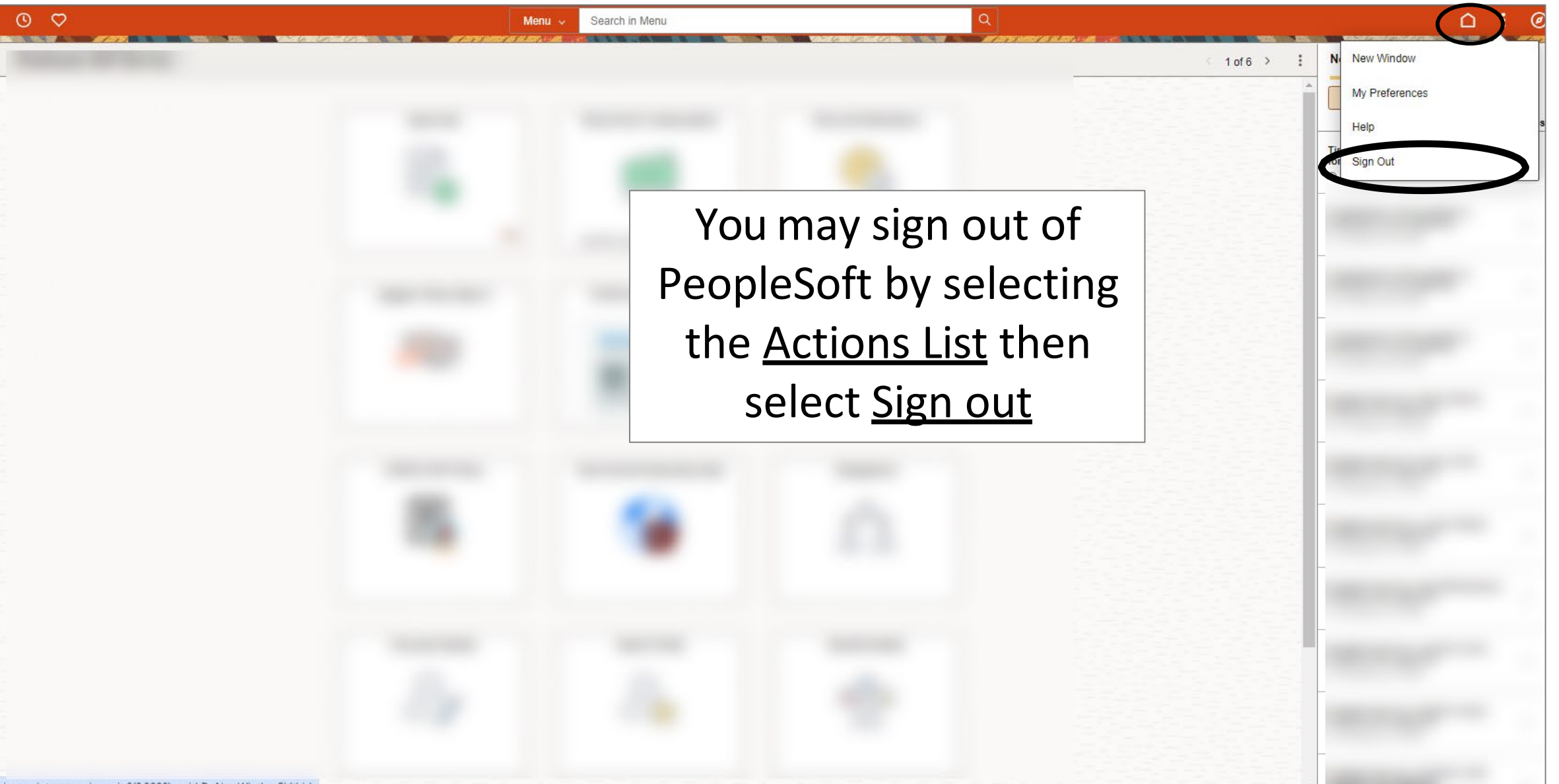

javascript:processing\_win0(0,3000); void DoNewWindowFL(this)

# Congratulations! You have successfully completed this topic. End of Procedure.